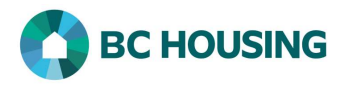

| How to Book Out a Client                                                                                                    |                                                                                                    |  |
|----------------------------------------------------------------------------------------------------|----------------------------------------------------------------------------------------------------|--|
| HUBELESS INDEVIDUALS AND   HUBELESS INDEVIDUALS AND   HUBELESS INDEVIDUALS AND   STEEME O'INFORMATION SUB LES PERSONNES ET   Log In / Connexion   User Name / Nom d'utilisateur   Password / Mot de passe   Log In / Connexion •   Forgot Password? / Mot de passe oublié?                                                                                                    | <ol> <li>Log-in to HIFIS. If you need assistance see the Quick<br/>Reference Guide on "How to Log Into HIFIS and Change<br/>Service Provider".</li> <li>NOTE: There are no steps 2 - 5, continue to step 6.</li> </ol> |  |
| There are two different means by which you can book out a client: 1) using <b>Front Desk</b> or 2) <b>searching the client</b> . Both accomplish the same result and boils down to preference. <b>First are the steps using Front Desk</b> .                                                                                                    |                                                                                                    |  |
| Front Desk         Communications         Reports         Hete           7         Admissions         Group Activities           8         Admissions         Group Activities           9         Admissions         Encodents           9         Admissions         Encodents           9         Admissions         Group Activities           9         Admissions         Encodents           9         Admissions         Encodents           9         Admissions         Encodents           9         Admissions         Encodents           9         Admissions         Encodents           9         Block Operations         Incidents           9         Gase Management         People           10         Gends         Storage           10         Directory of Services         Waiting Lists           10         Goods and Services         Vaiting Lists | <ol> <li>Select Front Desk.</li> <li>Select Admissions.</li> </ol>                                                                                                    |  |
| Admissions         Booked In       Reservations       Bed Availability         Showing 1 to 1 of 1 entries   Show 10 v entries       Filter items         Full Name       Date       Reason for Service       Room : Bed       Action         Smith_John       2020-04-01 01:58 PM       Financial - Crisis       Room 1 : Bed       8       G       Image: Crisis       Room 1 : Bed       8       G       Image: Crisis       Room 1 : Bed       8       G       Image: Crisis       Room 1 : Bed       8       G       Image: Crisis       Room 1 : Bed       8       G       Image: Crisis       Room 1 : Bed       8       G       Image: Crisis       Room 1 : Bed       8       G       Image: Crisis       Room 1 : Bed       8       G       Image: Crisis       Room 1 : Bed       8       G       Image: Crisis       Room 1 : Bed       8       G                     | 8. After finding the client on the <b>Admissions</b> screen <b>click</b> the <b>Book Out</b> action button on the right of the client record.                                                                          |  |

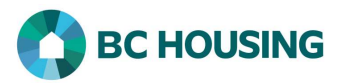

| Second are the steps searching the client.                                                                                                    |                                                                                                    |
|----------------------------------------------------------------------------------------------------|----------------------------------------------------------------------------------------------------|
| ID     ©     Full Name     Gender     Allas     Date of Birth     Age     File Number     Action       192     Smith, John     Male     1982-11-15     37     0000000192 <b>9 ↑</b>                                      | 9. After searching and finding the client, on the <b>Client List</b> screen click the <b>Admissions</b> action button on the far right of the client record. |
| Client - Admission List Booked In Reservations Showing 1 to 1 of 1 entries   Show 10 ventries Service Provider  In: Out  Reason for Se Training Site 1 2020-04-01: Financial - Crisis 10 Book Out Create Historical Stay | 10. Click the <b>Book Out</b> button on the <b>Client – Admission</b><br>List screen.                                                                        |
| oth methods above accomplish the same results and bring you                                                                                                    | to the fields described below for completion.                                                                                                    |
| Book Out 0                                                                                                    | 11. Enter the Book Out Date and Time.                                                                                                    |
| Service Provider Training Site 1                                                                                                    | 12. Select the <b>Reason for Discharge</b> .                                                                                                    |
| Room Room 1<br>Bed Bed 4                                                                                                    | 13. Optional: Select <b>Referred to</b> , if needed.                                                                                                    |
| Start Date and Time 2020-04-01 1:58 PM                                                                                                    | 14. Optional: Enter <b>Comments</b> .                                                                                                    |
| Reason for Service Financial - Crisis                                                                                                    | 15. Select <b>Book Out</b> to complete the discharge.                                                                                                    |
| Book Out Date and 1 2020-09-20 🚞 3:06 PM 💿 🛪                                                                                                    |                                                                                                    |
| Reason for Discharge 2 Select an option - *                                                                                                    |                                                                                                    |
| Referred to 3 Select an option                                                                                                    |                                                                                                    |
| Comments 4                                                                                                    |                                                                                                    |
| 15 C Book Out X Cancel                                                                                                    |                                                                                                    |